### **TECNOLÓGICO UNIVERSITARIO CORDILLERA**

# FINALIZACIÓN DE PRÁCTICAS FASE 3

INSTRUCTIVO DE PRÁCTICA PREPROFESIONAL PORTAL ESTUDIANTIL

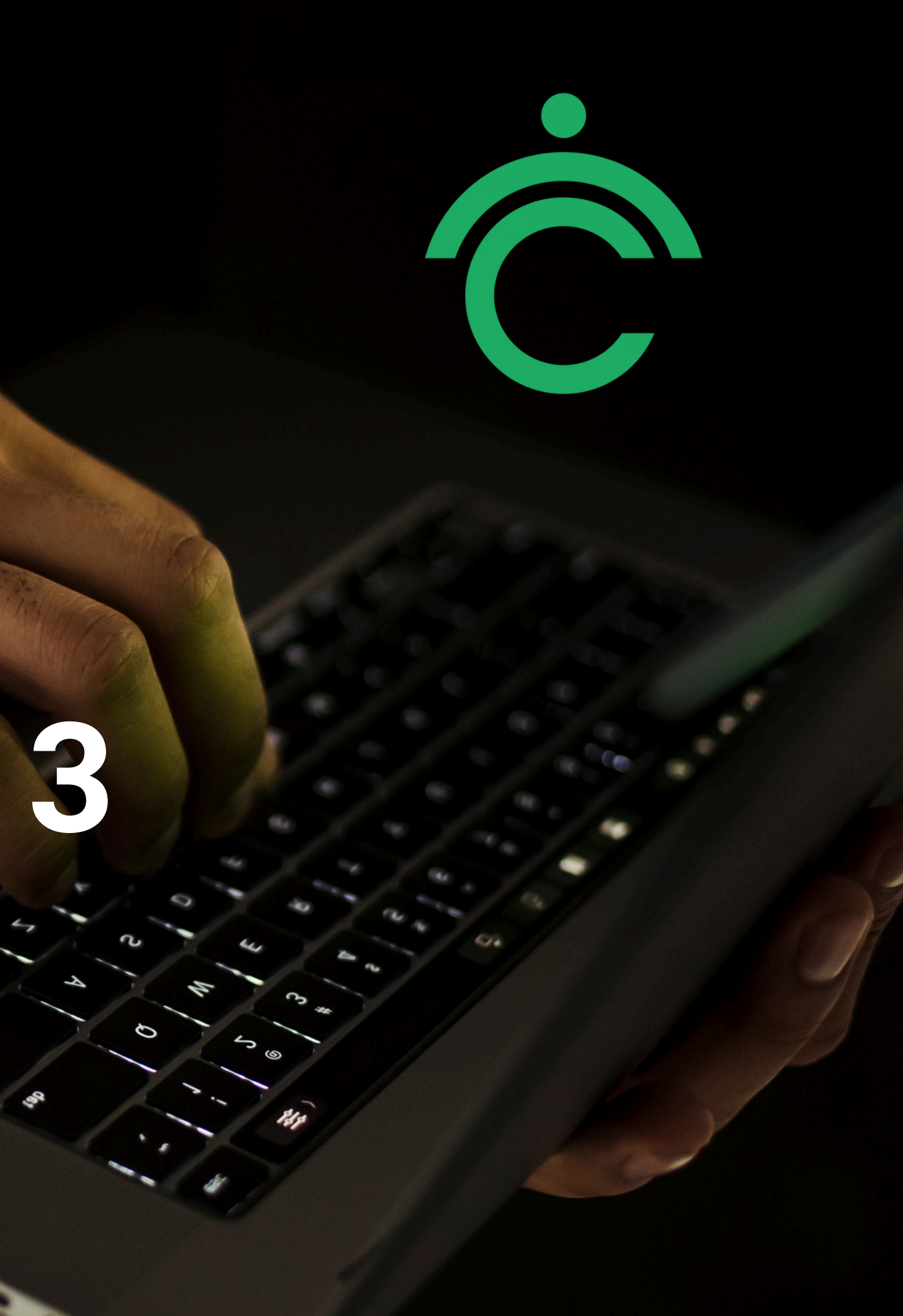

Para dar paso a la finalización de tu práctica, es necesario que luego de registrar tu último informe mensual, notifiques por correo al docente tutor la formalización de finalización de prácticas de acuerdo al siguiente formato:

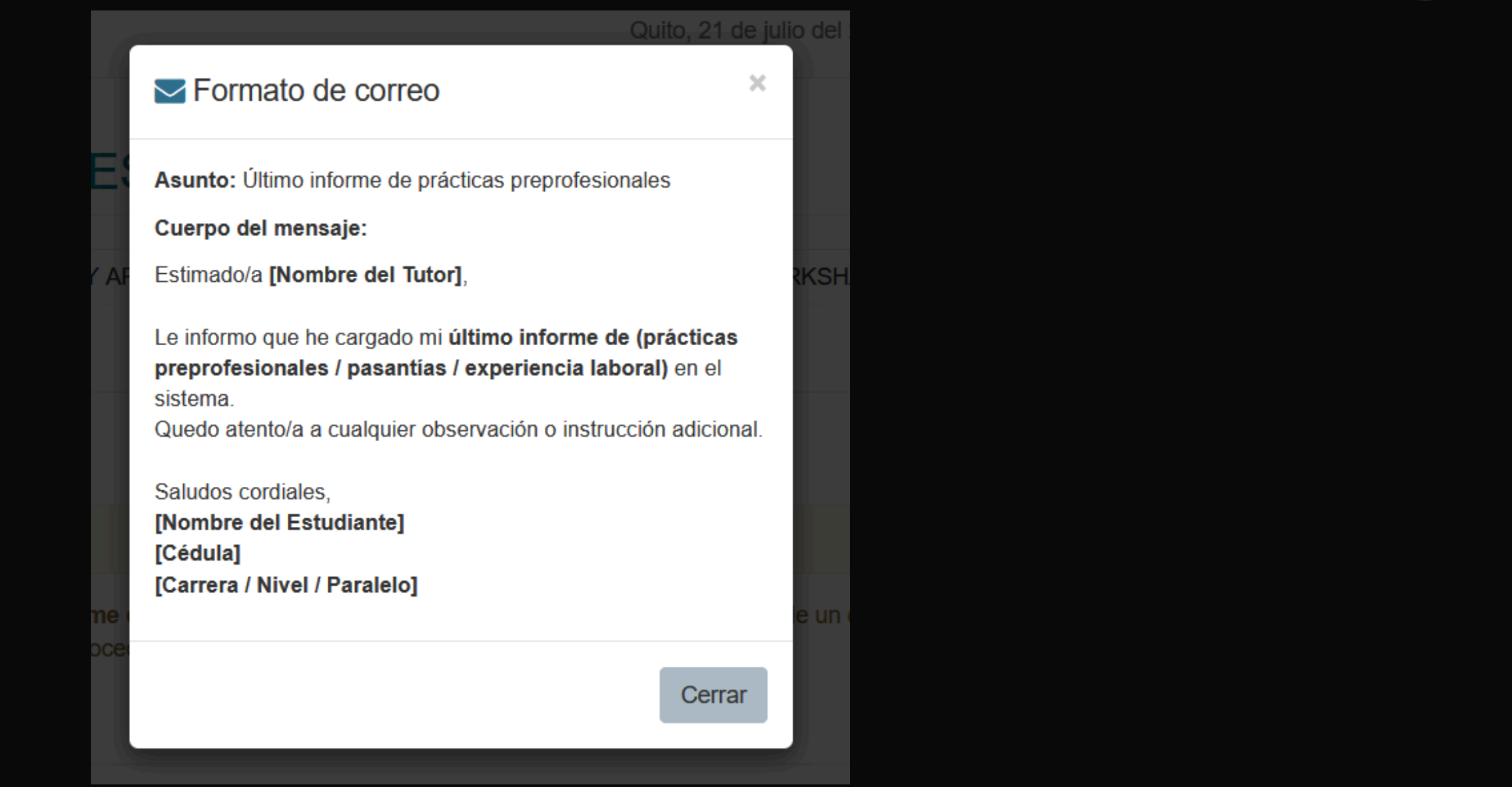

Luego de enviar el correo, de manera URGENTE debe solicitar la firma del supervisor en el informe, escanearlo, subirlo al sistema y entregarlo al tutor de prácticas para que pueda aprobarlo y cerrar la práctica.

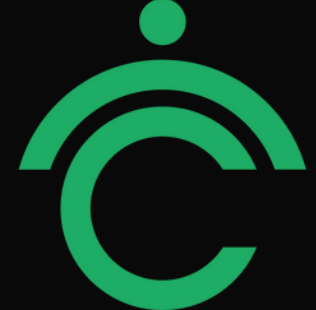

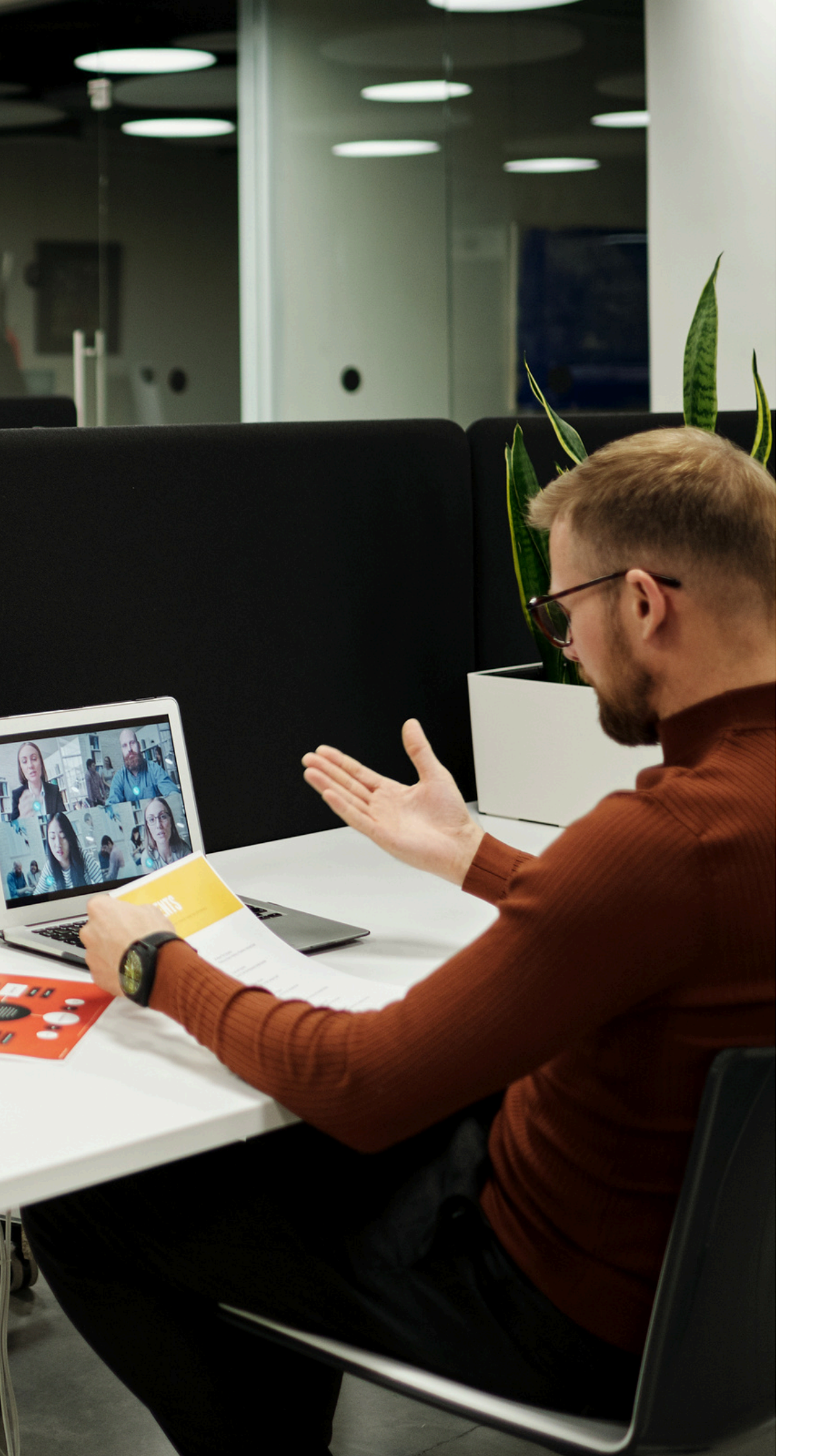

## INTRODUCCIÓN

mensuales:

Acceder al link:

### En el portal estudiantil usted podrá realizar el registro de informes

https://servicios.cordillera.edu.ec/estudiantes/

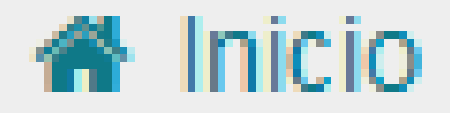

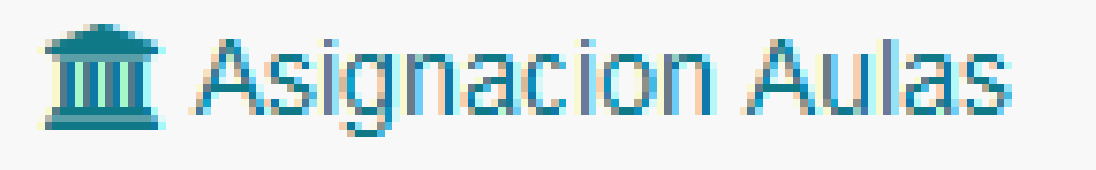

Postulación Titulación

🕿 Avance Titulación

Práctica Preprofesional

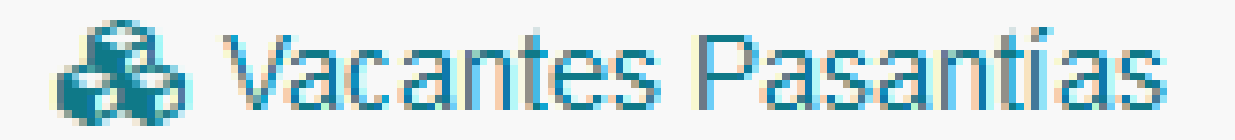

Reserva Laboratorio

Ingresar al portal estudiantil y seleccionar la opción Práctica **Preprofesional:** 

El módulo de prácticas, se detallará por malla activa, el listado de prácticas realizadas por usted, junto con la sección evaluaciones, sección para subida de documentos Fase 3 y registro del informe final, y la nota final de prácticas:

| Prácticas y Pasantías                                               |                            |
|---------------------------------------------------------------------|----------------------------|
| ADMINISTRACION FINANCIERA - 2250-550412B-P-1701 -<br>NVHRT (ACTIVO) |                            |
| Registrar Práctica                                                  |                            |
|                                                                     |                            |
|                                                                     | VER DETALLE DE PRÁCTICAS Q |
| PRÁCTICAS MALLA SELECCIONADA 🗸                                      |                            |
| EVALUACIONES 🗸                                                      |                            |
| FASE 3 (OBLIGATORIO) 🗸                                              |                            |
|                                                                     |                            |
|                                                                     | NOTA FINAL DE PRÁCTICA     |
|                                                                     |                            |
|                                                                     |                            |

En el botón VER DETALLE DE PRÁCTICAS, usted podrá visualizar por cada malla un resumen detallado sobre todas las prácticas y documentos gestionados en cada una.

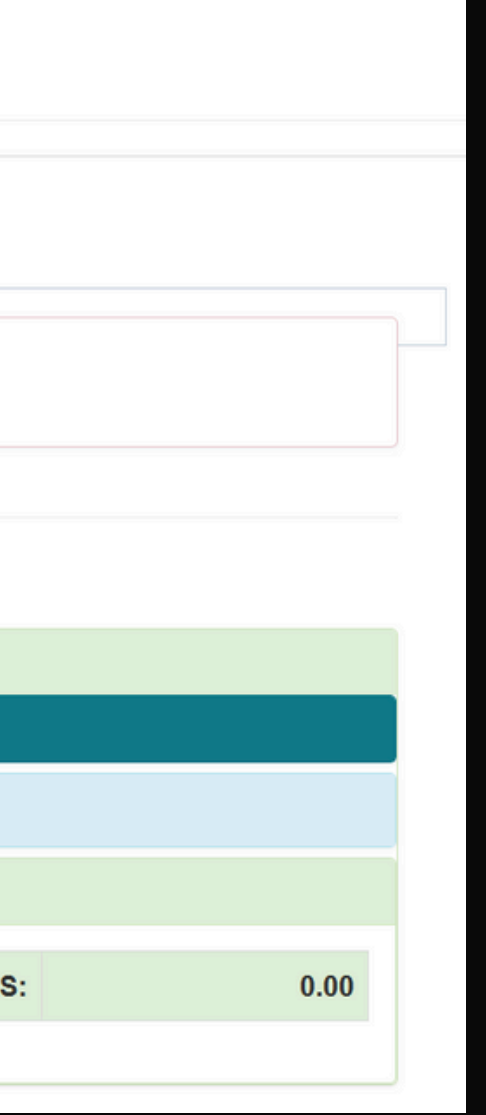

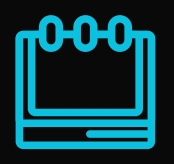

### • Prácticas Malla Seleccionada

Se detallan tus prácticas realizadas, con el detalle de informes mensuales, documentos subidos en la fase 1.

### • Evaluaciones

Detalla por cada práctica las evaluaciones habilitadas para que las puedas registrar.

### Informe Final

Se habilita el formulario de registro de informe final, exclusivo para una práctica o pasantía preprofesional en una entidad pública o privada, además se habilita la subida de documentos de la Fase 3

### Nota de Prácticas

Se refleja la nota final de prácticas en la malla vigente.

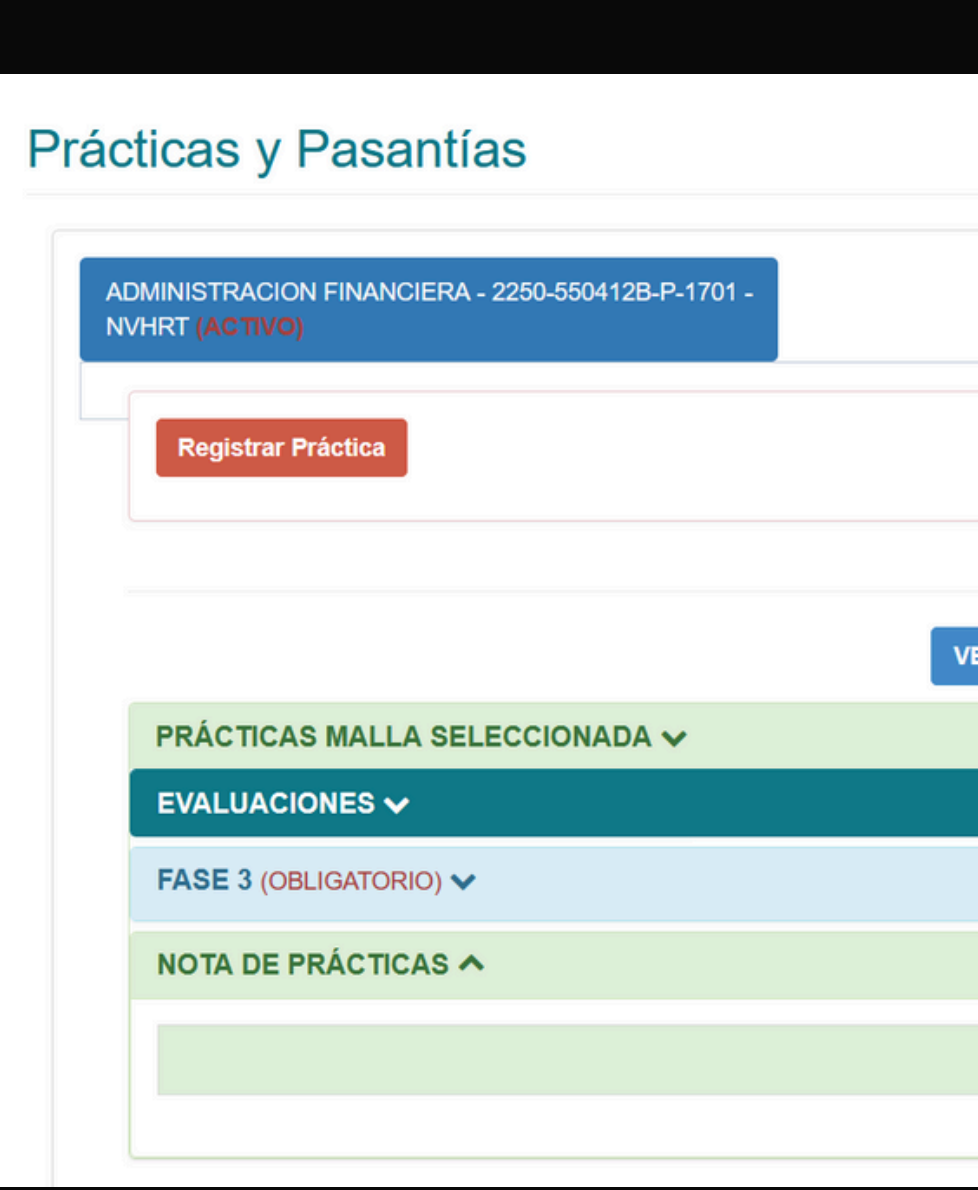

| ER DETALLE DE PRÁCTICAS Q |                         |      |
|---------------------------|-------------------------|------|
|                           |                         |      |
|                           |                         |      |
|                           |                         |      |
|                           |                         |      |
|                           | NOTA FINAL DE PRÁCTICAS | 0.00 |
|                           |                         | 0.00 |
|                           |                         |      |

## **Registro de evaluaciones**

En la sección evaluaciones debes realizar el registro de cada evaluación habilitada en tu práctica finalizada.

- Si la práctica es parcial (es decir finalizaste una práctica pero aún no cumples con el total de horas requeridas en la malla), se habilitará únicamente el registro de la evaluación en la entidad.
- Si la práctica es completa (es decir en esta finalización haz completado con el total de horas práctica requeridas en tu malla), se habilitará el registro de evaluación entidad, autoevaluación, y el registro del formulario final.
- La evaluación del tutor será registrada posteriormente por el docente.

|                              | VER DETALL                                       | E DE PRÁCTICAS Q |                                   |
|------------------------------|--------------------------------------------------|------------------|-----------------------------------|
| PRÁCTICAS MALLA SELECCIONADA | A 🗸                                              |                  |                                   |
|                              |                                                  |                  |                                   |
| Detalle                      | Entidad                                          | Finalización     | Evaluación                        |
| PRACTICA PREPROFESIONAL      | CENTRO DE DESARROLLO<br>INFANTIL MARIO BENEDETTI | 18/03/2025       | EVALUACIÓN COMP<br>EMPRESARIA     |
| PRACTICA PREPROFESIONAL      | CENTRO DE DESARROLLO<br>INFANTIL MARIO BENEDETTI | 18/03/2025       | EVALUACIÓN TU<br>ACADÉMICO DE PRÁ |
| PRACTICA PREPROFESIONAL      | CENTRO DE DESARROLLO<br>INFANTIL MARIO BENEDETTI | 18/03/2025       | AUTOEVALUAC<br>ESTUDIANTE         |

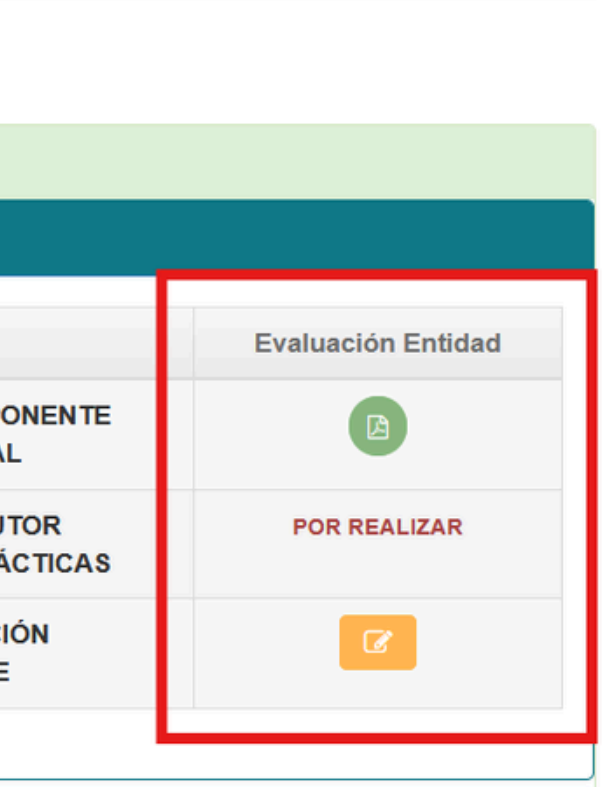

### Llenar el formulario de evaluación Empresarial

A continuación, deberá llenar el formulario de evaluación entidad de acuerdo al documento físico:

NOTA: ten en cuenta que el registro correcto de estas evaluaciones reflejarán el promedio de tu nota final de prácticas.

| /ALUACIÓN                             |                                             |                               |                            |             |
|---------------------------------------|---------------------------------------------|-------------------------------|----------------------------|-------------|
| EVALUACIÓN COMPO<br>BUSINESS BOOKKEEF | NENTE EMPRESARIAL:<br>PING FORKSHAKE BBF BB | FEC S.A.                      |                            |             |
| Selecciona el casille                 | ero que corresponda, el niv                 | vel de satisfacción, de acu   | erdo al siguiente criterio | :           |
| 0                                     | 2                                           | 3                             | 4                          |             |
| Nada<br>Satisfactorio                 | Poco<br>Satisfactorio                       | Medianamente<br>Satisfactorio | Satisfactorio              | M<br>Satisf |
| Competencias:<br>Asistencia           |                                             |                               |                            |             |
| 0                                     | 2                                           | 3                             | 4                          |             |
| 0                                     | 0                                           | 0                             | 0                          | (           |
| Capacidad de Análisis                 |                                             |                               |                            |             |
| 0                                     | 2                                           | 3                             | 4                          |             |
| 0                                     | 0                                           | 0                             | 0                          | (           |
| Capacidad de organiza                 | ción y Planificación                        |                               |                            |             |
| 0                                     | 2                                           | 3                             | 4                          |             |
|                                       |                                             |                               |                            |             |

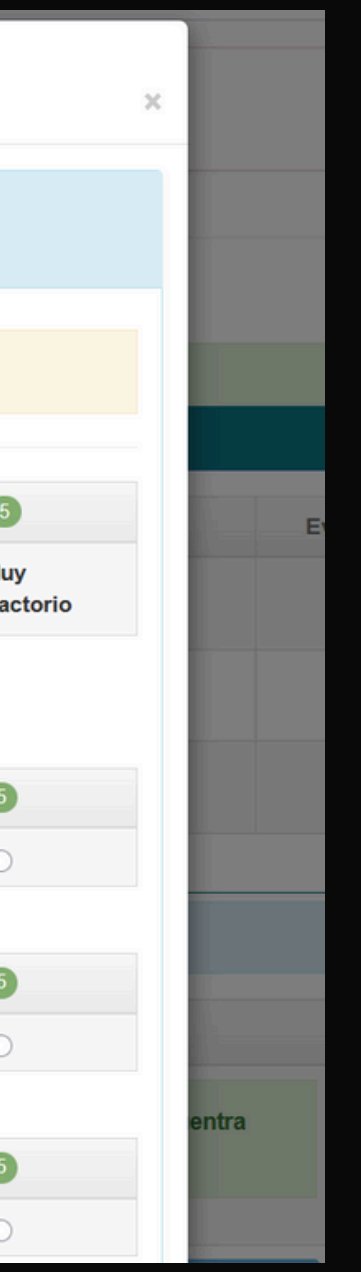

### Llenar el formulario de Autoevaluación

Una vez registre la evaluación de la entidad, deberás llenar la Autoevaluación de la misma forma que consta en tu documento físico, todas las preguntas deberán ser contestadas:

NOTA: ten en cuenta que el registro correcto de estas evaluaciones reflejarán el promedio de tu nota final de prácticas.

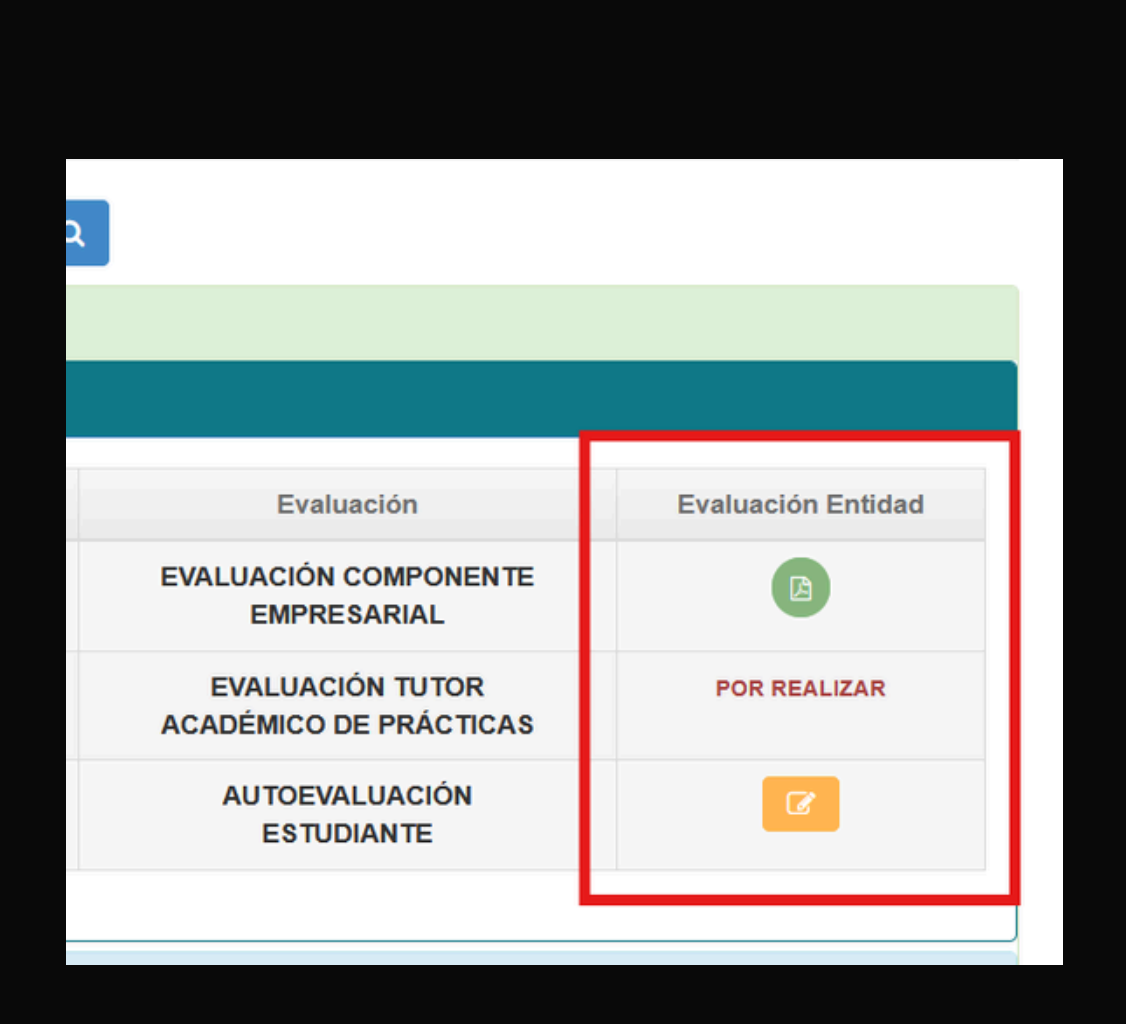

| ľ  | EVALUACIÓN                                                             |                       |  |  |
|----|------------------------------------------------------------------------|-----------------------|--|--|
|    |                                                                        |                       |  |  |
|    | EVALUACIÓN COMPONENTE EMPRESARIA<br>BUSINESS BOOKKEEPING FORKSHAKE BBP |                       |  |  |
|    |                                                                        |                       |  |  |
| PI | Selecciona el casillero                                                | o que corresponda, el |  |  |
| E  |                                                                        |                       |  |  |
|    | 0                                                                      | 2                     |  |  |
|    | Nada<br>Satisfactorio                                                  | Poco<br>Satisfactorio |  |  |
|    | Competencias:<br>Asistencia                                            |                       |  |  |
|    | 1                                                                      | 2                     |  |  |
|    | 0                                                                      | 0                     |  |  |
| F/ | Capacidad de Análisis                                                  |                       |  |  |
|    | 1                                                                      | 2                     |  |  |
|    | 0                                                                      | 0                     |  |  |
|    | Capacidad de organizac                                                 | ión y Planificación   |  |  |
|    | 1                                                                      | 2                     |  |  |
|    | 0                                                                      | 0                     |  |  |

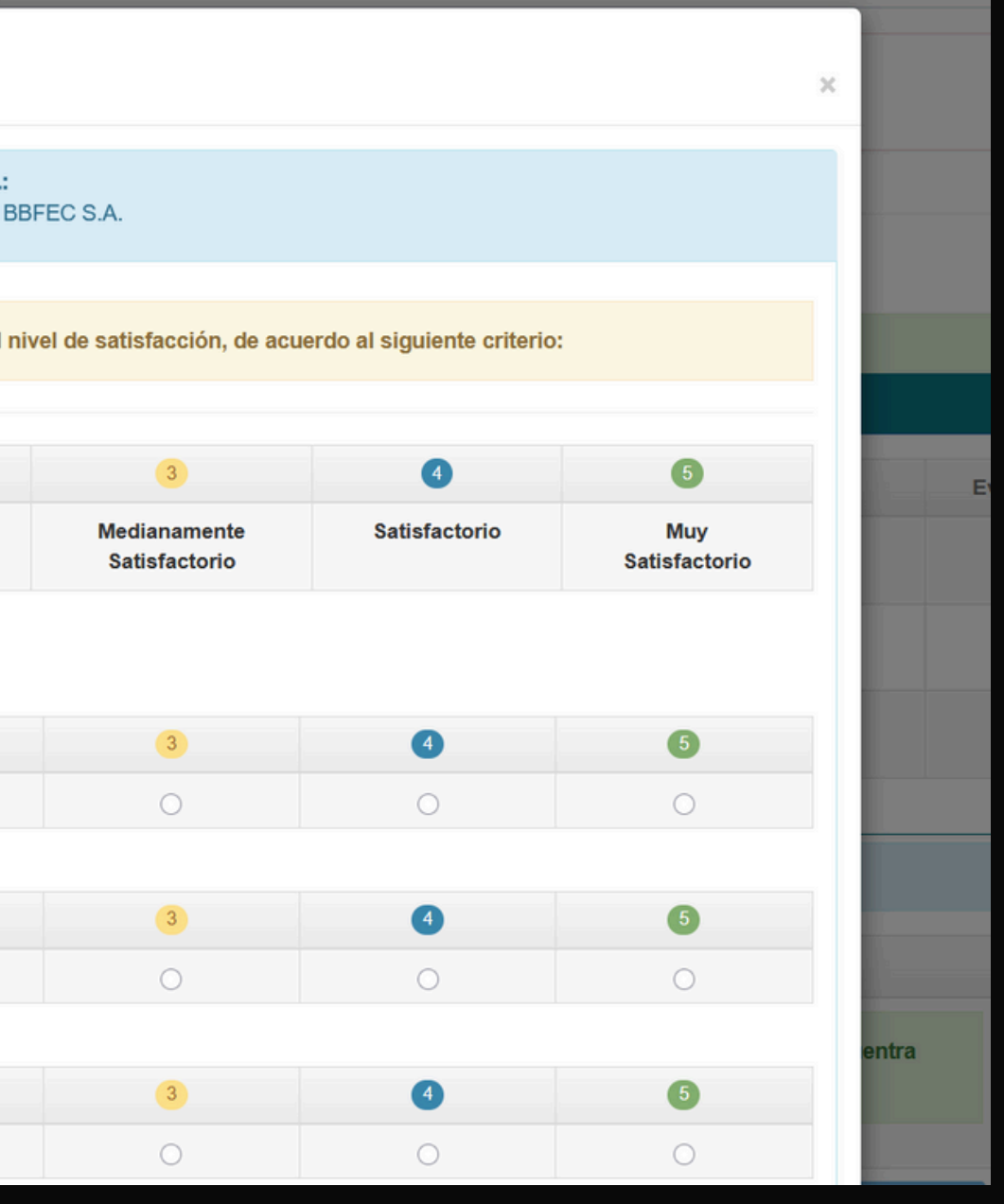

### Elaboración de informe final: Nota: el informe final lo realiza únicamente el estudiante que realizó prácticas o

Nota: el informe final lo realiza únicamente el estudiante que realizó pasantías preprofesionales en una entidad pública o privada.

En esta sección el estudiante debe elaborar el informe final, dando clic en el botón registrar.

FASE 3 (OBLIGATORIO) ^

DETALLE

ELABORAR INFORME FINAL DE PRÁCTICAS PREPROFESIONALES

Luego de elaborarlo, descargarlo, imprimirlo, firmarlo y subir el informe.

SUBIR DOCUMENTOS FASE 3

Luego de subir los documentos, si estos tienen firmas manuales, debe entregarlos en servicios estudiantiles.

![](_page_9_Picture_9.jpeg)

## Elaboración de informe final:

A continuación, se habilitará el informe para llenar la información necesaria, y cargar 3 fotos:

- 1 foto de la fachada de la empresa; y,
- 2 fotos tomadas durante la práctica al estudiante, no se aceptará fotos del puesto vacío, ni selfies

|    | INFORME FINAL DE PRÁCTICAS PREPROFESIONALES                                                                                                    |   |
|----|----------------------------------------------------------------------------------------------------|---|
|    | Conclusiones: (Registrar 3 conclusiones)                                                                                                    |   |
| ÞÈ | Conclusión 1:                                                                                                    |   |
|    | Conclusión 2:                                                                                                    |   |
|    |                                                                                                    |   |
|    | Cinclusión 3:                                                                                                    |   |
|    | <b>Recomendaciones</b> (Propuestas para el mejoramiento de la actividad productiva o de presentación de servicios de la entidad receptora): (Registrar 3 recomendaciones) |   |
|    | Recomendación 1:                                                                                                    |   |
|    | Recomendación 2:                                                                                                    |   |
|    | Recomendación 3:                                                                                                    |   |
|    | Anexos:                                                                                                    |   |
|    | Foto de la Entidad Receptora:                                                                                                    |   |
|    | Browse No file selected.                                                                                                    |   |
|    | Fotos del Lugar de Trabajo (mínimo 2):                                                                                                    |   |
|    | Browse No files selected.                                                                                                    |   |
|    | Fecha de Elaboración del Informe:                                                                                                    |   |
|    | 07/21/2025                                                                                                    | 1 |
|    |                                                                                                    |   |
|    |                                                                                                    |   |
|    |                                                                                                    |   |

![](_page_10_Picture_5.jpeg)

## Descarga de informe final:

| DETALLE                                                                                                    | REGISTRAR | DESCARGAR |
|----------------------------------------------------------------------------------------------------|-----------|-----------|
| ELABORAR INFORME FINAL DE PRÁCTICAS PREPROFESIONALES<br>Luego de elaborarlo, descargarlo, imprimirlo, firmarlo y subir el informe. | C         |           |

| Tecnológico<br>Universitario<br>Cordillera | INFORME FINAL<br>DE<br>PRÁCTICAS PREPROFESIONALES | Página 2 de 5 |
|--------------------------------------------|---------------------------------------------------|---------------|
|                                            | FRACTICAS FREFROI ESIONALES                       |               |

coherentes con los resultados de aprendizaje y el perfil de egreso de la carrera. El plan de actividades constituye la guía del proceso de formación práctica en el entorno laboral, cuyo objetivo es desarrollar en el estudiante las capacidades profesionales previstas en el diseño curricular de la carrera.

### 6.3. Objetivo general de la Práctica Preprofesional

Desarrollar un conjunto de competencias profesionales en un entorno laboral real, mediante la aplicación de los conocimientos adquiridos teóricos - prácticos en las clases, integrando habilidades y valores institucionales al interrelacionarse dentro del grupo de trabajo del entorno laboral real, para actuar como un recurso capaz de intervenir en la solución de problemas.

### 6.4. Actividades Realizadas

Universitario Cordillera

necesarios.

7. ANEXOS 7.1. Entidad Red

7.2. Lugar de Tr

Luego de registrada la información del informe final, se visualizará una opción para poder descargarlo en formato digital.

| INFORME FINAL<br>DE<br>PRÁCTICAS PREPROFESIONALES | Página 4 de 5 |
|---------------------------------------------------|---------------|
|                                                   |               |
| ceptora                                           |               |
|                                                   |               |
| abajo - Ejecución de la Práctica                  |               |
|                                                   |               |

## Subir documentos Fase 3

Una vez tenga listos sus documentos y debidamente firmados, usted deberá subirlos en la sección Fase 3, dentro del botón SUBIR FASE 3

DETALLE

ELABORAR INFORME FINAL DE PRÁCTICAS PREPROFESIONALES

Luego de elaborarlo, descargarlo, imprimirlo, firmarlo y subir el informe.

SUBIR DOCUMENTOS FASE 3

Luego de subir los documentos, si estos tienen firmas manuales, debe entregarlos en servicios estudiantiles.

![](_page_12_Figure_8.jpeg)

Dar clic para habilitar la ventana de subida de documentos Fase 3.

## Subir documentos Fase 3

![](_page_13_Figure_1.jpeg)

Subir uno por uno cada documento solicitado, ten en cuenta que tanto el certificado de prácticas como la evaluación entidad, la deberás subir según el total de practicas que tengas finalizadas, y que la opción de subida de informe final se habilitará sólo si haz completado todas las horas requeridas en tu malla académica.

# GRACIAS...

![](_page_14_Picture_1.jpeg)

Canan abringer

9

1818 814

Tecnológico Universitario Cordillera